# DigiLocker Android App Testing

App Version : TEST29.6.3.2 Date of Testing : 01.12.2020 Tester : Pranav Ganesh Kadam (Intern)

> Mobile Device : Motorola One Power Android Version : 10 Display : 2246x1080p

# View all content different

#### 1. After App **Reset** or **Starting app for the first time** after Installing app.

| Central Government    | - View All ( <b>17</b> ) |
|-----------------------|--------------------------|
| State Government      | - View All (36)          |
| Education             | - View All ( <b>47</b> ) |
| Banking and Insurance | - View All ( <b>21</b> ) |
| Health                | - View All (4)           |
| Others                | - View All (2)           |

| Z. AITEI LUGIII | 2. | After | Login |
|-----------------|----|-------|-------|
|-----------------|----|-------|-------|

| Central Government    | - View All ( <b>18</b> ) |
|-----------------------|--------------------------|
| State Government      | - View All (36)          |
| Education             | - View All (52)          |
| Banking and Insurance | - View All ( <b>22</b> ) |
| Health                | - View All (4)           |
| Others                | - View All (2)           |
|                       |                          |

2. After Refresh (Using swipe down)

Central Government - View All (18)

State Government - View All (36) Education

- View All (52)
- Banking and Insurance View All (24)

Health Others - View All (4)

- View All (2)

## View all content different Screenshots

2. Login

#### 1. Reset

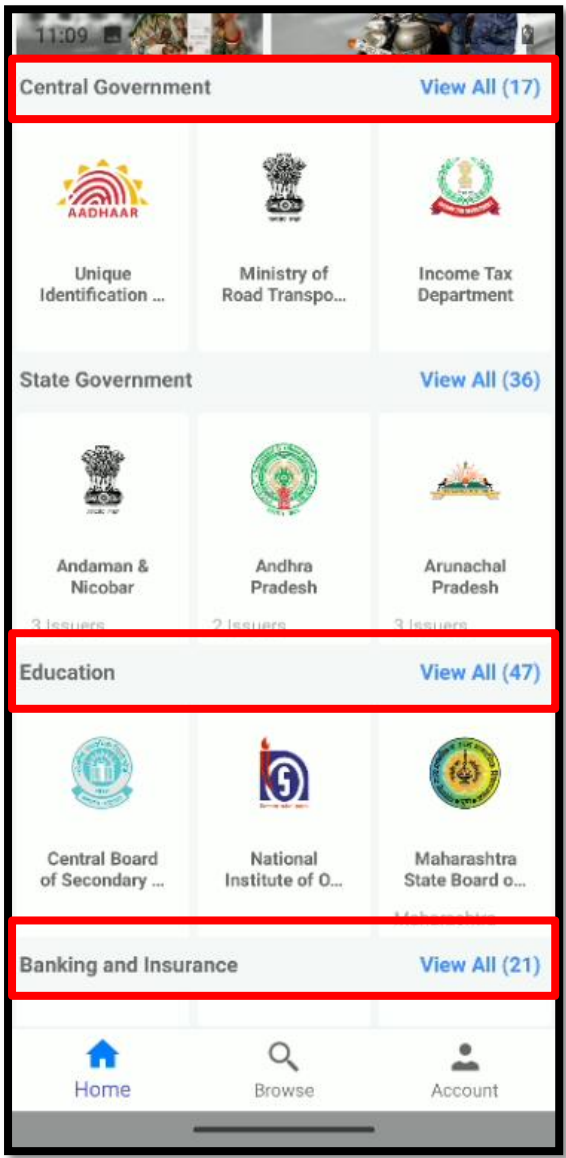

#### 11:13 🖪 • 40 LTB- 2 0 DigiLocker \_ View All (18) Central Government Unique Ministry of Income Tax Identification ... Road Transpo... Departmen State Government View All (36) -Andaman & Andhra Arunachal Pradesh Nicobar Pradesh Education View All (52) 9 12 Central Board National Maharashtr Institute of O... of Secondary ... State Board ( Banking and Insurance View All (22) õ Q **f** Home Issued Document Browse

#### 3. Refresh

| Education View All (5<br>Central Board<br>of Secondary National<br>Institute of O Maharash<br>Banking and Insurace View All (2      | )<br>(2)       |
|----------------------------------------------------------------------------------------------------|----------------|
| Education View All (5)   Image: Central Board of Secondary Image: Central Board Institute of O   Banking and Insurance View All (2) | 2)             |
| Central Board<br>of Secondary   National<br>Institute of O   Mahara<br>State Bo<br>Maharash     Banking and Insurace   View All (2) |                |
| Central Board<br>of Secondary National<br>Institute of O Mahara<br>State Bo<br>Maharash   Banking and Insurance View All (2)        |                |
| Maharash       Banking and Insurance     View All (2)                                                                               | ashtr<br>ard c |
| Banking and Insurance View All (2                                                                                                   | ntra           |
|                                                                                                    | 4)             |
|                                                                                                    |                |
| Life Insurance New India The Ori<br>Corporation o Assurance Co Insurance                                                            | ienta<br>:e Co |
| Health View All (4                                                                                                    | )              |
|                                                                                                    |                |
| AIIMS AIIMS, Patna GMO<br>Mangalagiri Chand                                                                                         | CH,<br>igart   |
| Home Issued Document Browse                                                                                                    |                |
| issued bounient blowse                                                                                                    |                |

#### Upload Document

When someone uploads document and later opens it and press Navigate back button, then it takes user to main dashboard screen rather than taking back to previous Upload documents screen

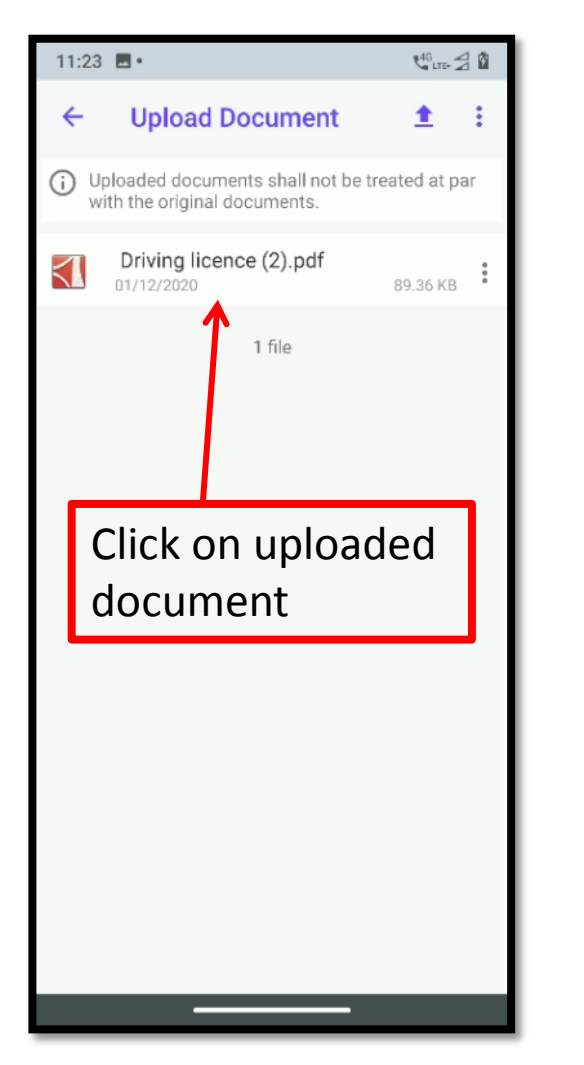

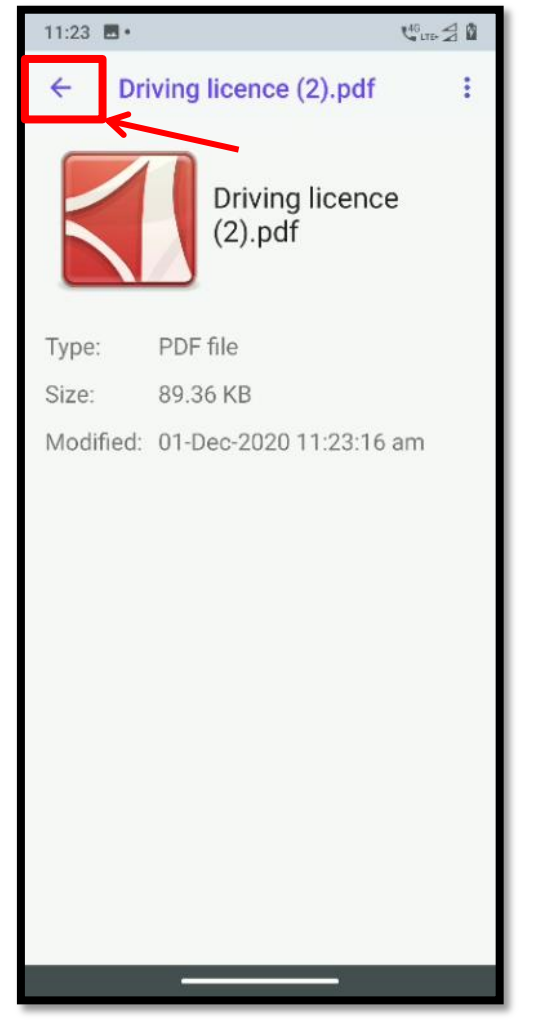

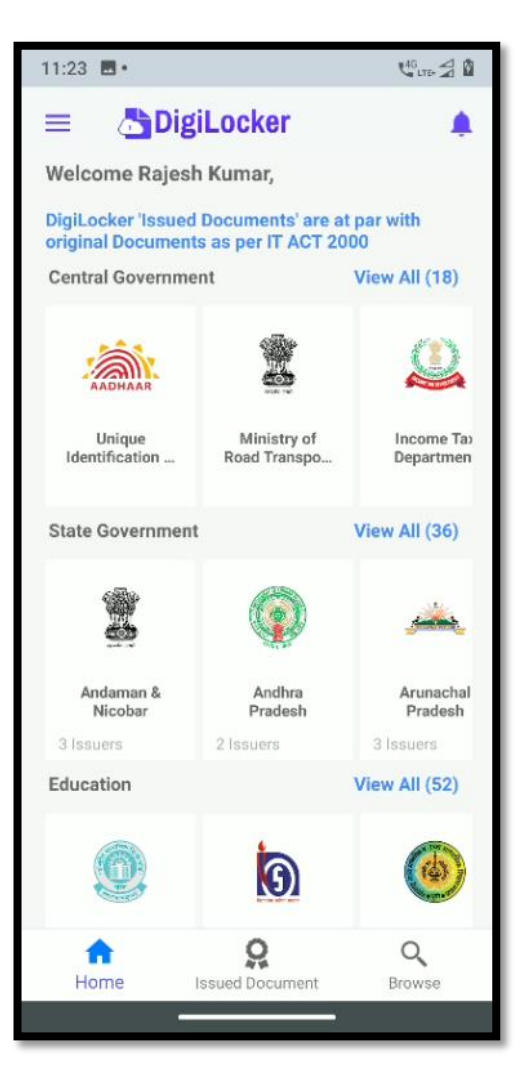

## DigiLocker Logo is not visible properly

When someone opens app (Without Login) in Dashboard (Home) section because of Slider Images Digilocker Logo is not visible properly.

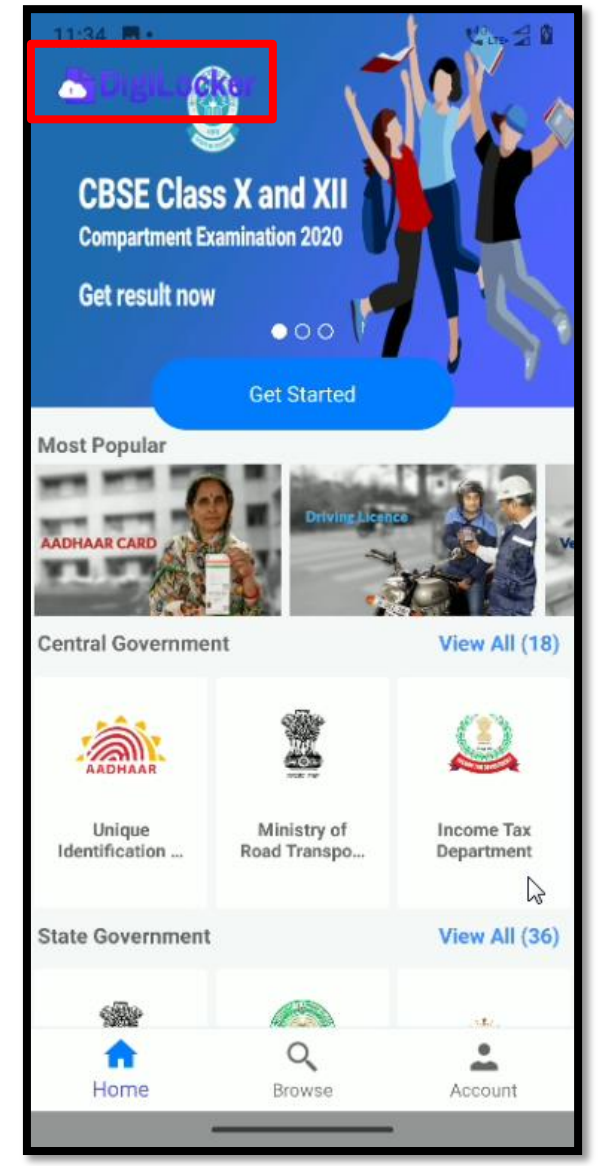

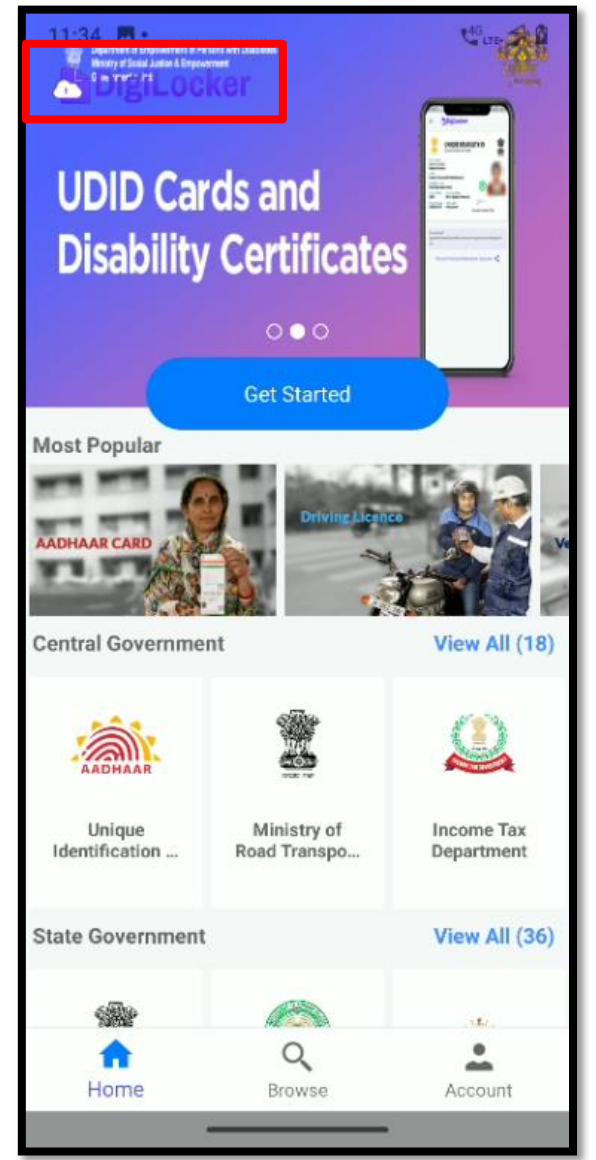

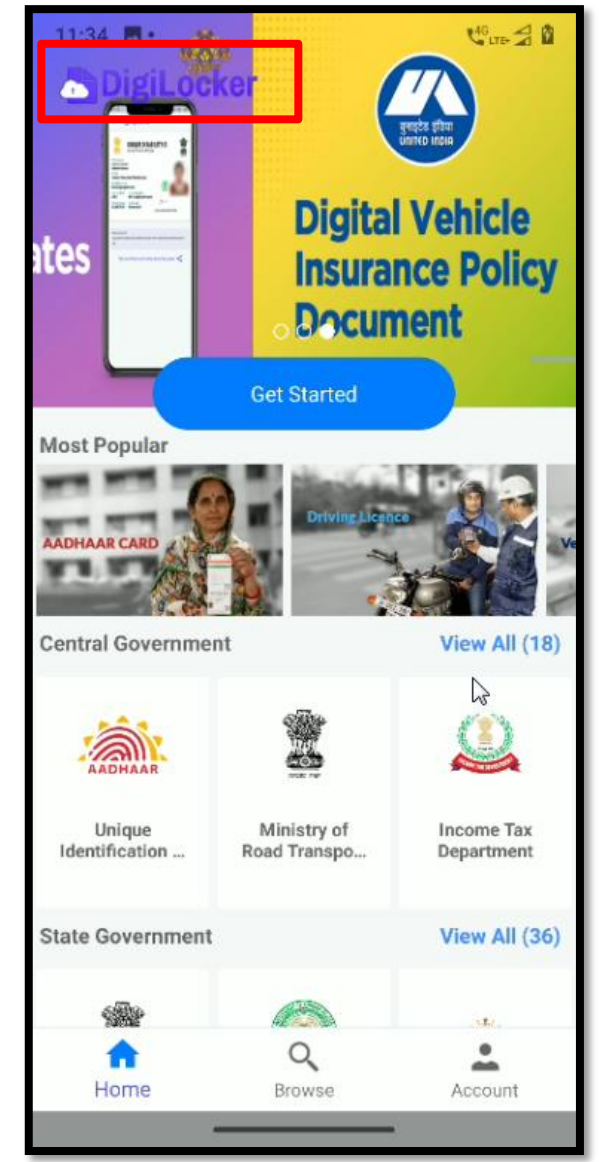

### Search Functionality

46 LTE 2 1

Х

Q

Browse

0 р

k

m

n

8 9 0

u

J

 $\langle X \rangle$ 

Q

Card view not showing when searched for Aadhaar with some spelling mistakes. Eg. Aadhar, adhar, aadhaarcard

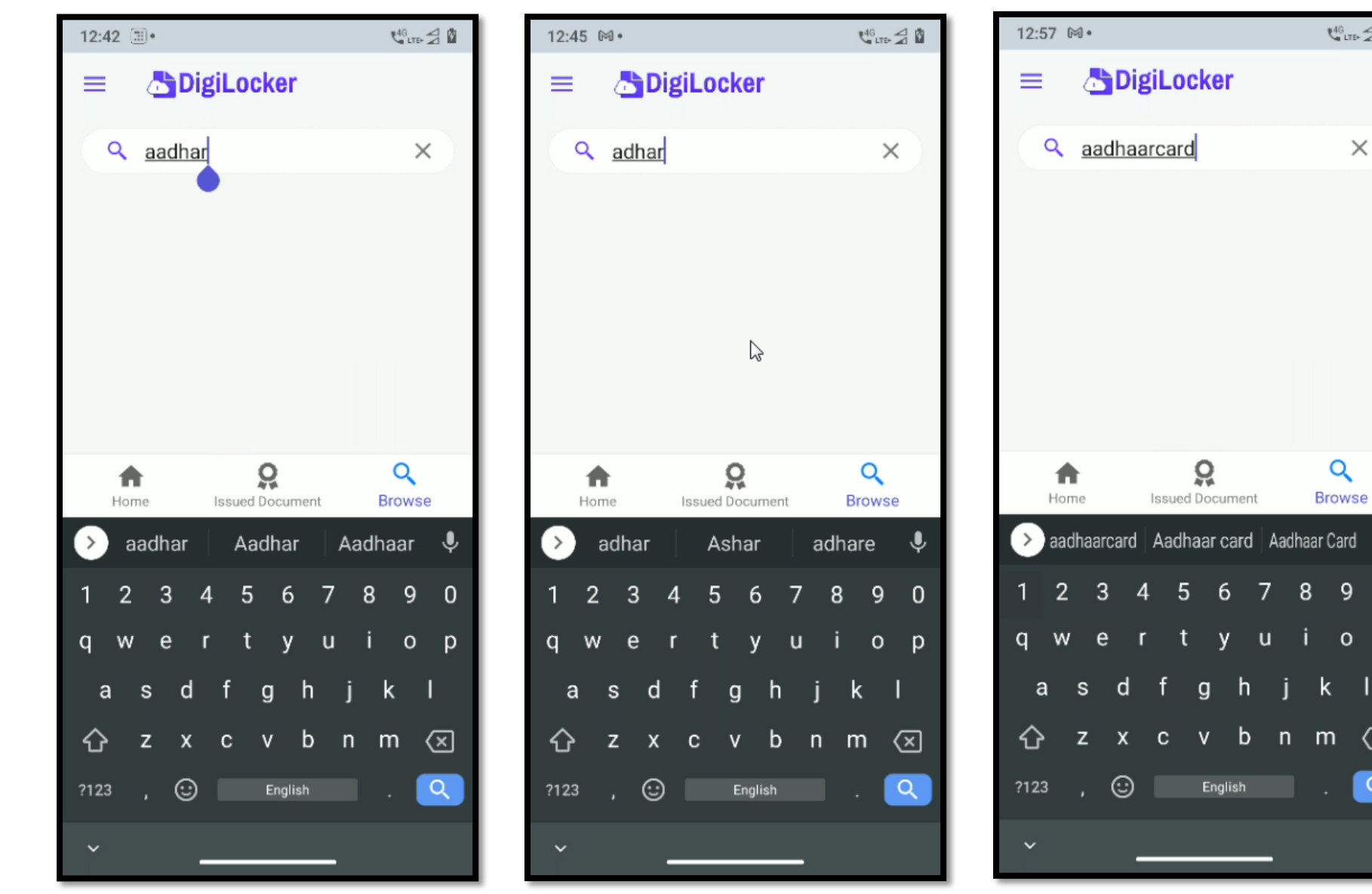

## Search Functionality

Card view not showing when searched for Driving License with some spelling mistakes. Eg. driving licence, driving lisense, driving lisense, driving licenses, drivinglicenses etc.

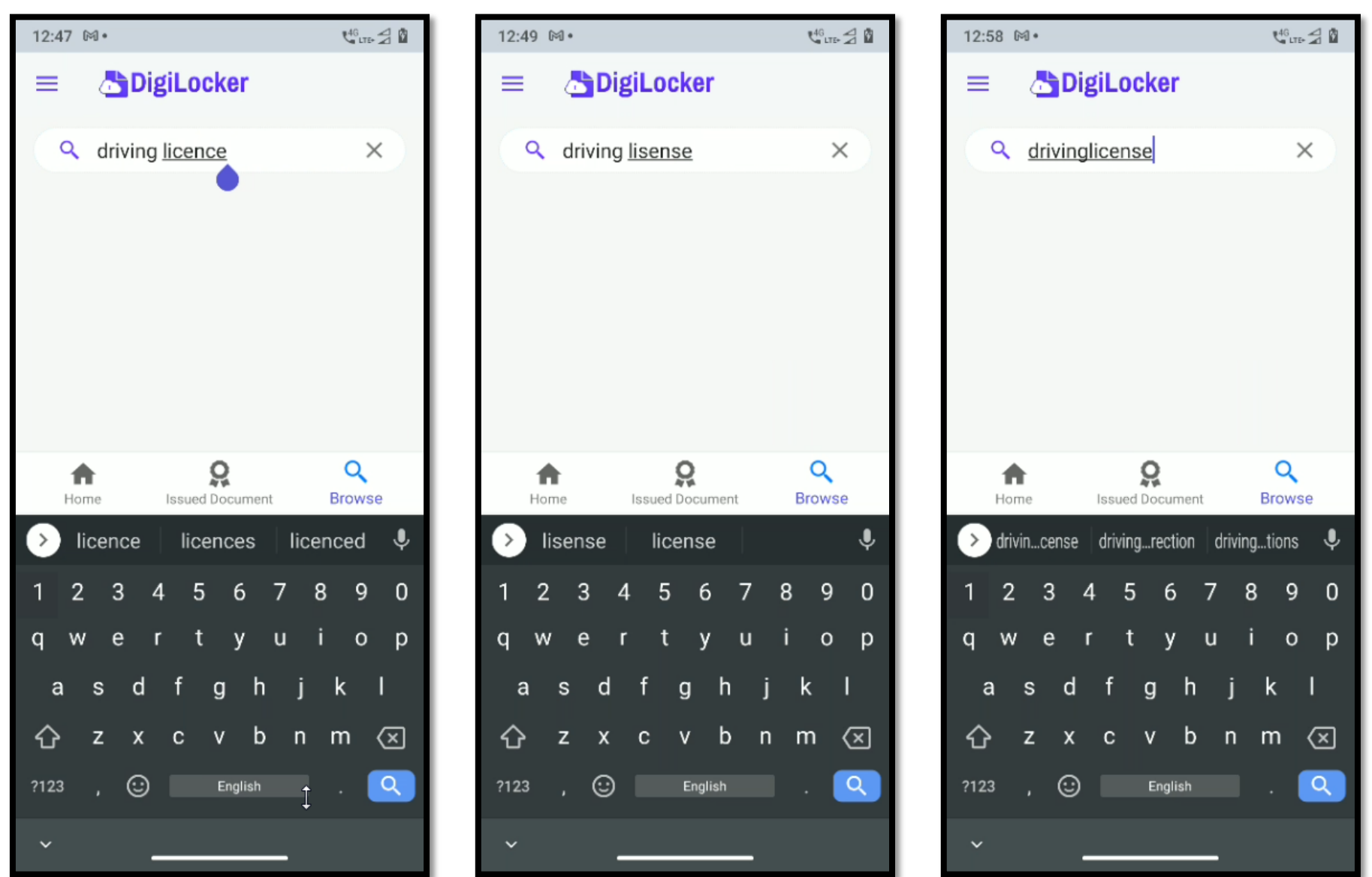

### Search Functionality

When searched for policy in search bar multiple result shows in horizontal slider without view all (x) button and Result is shown in horizontal card view which does not show all cards in screen.

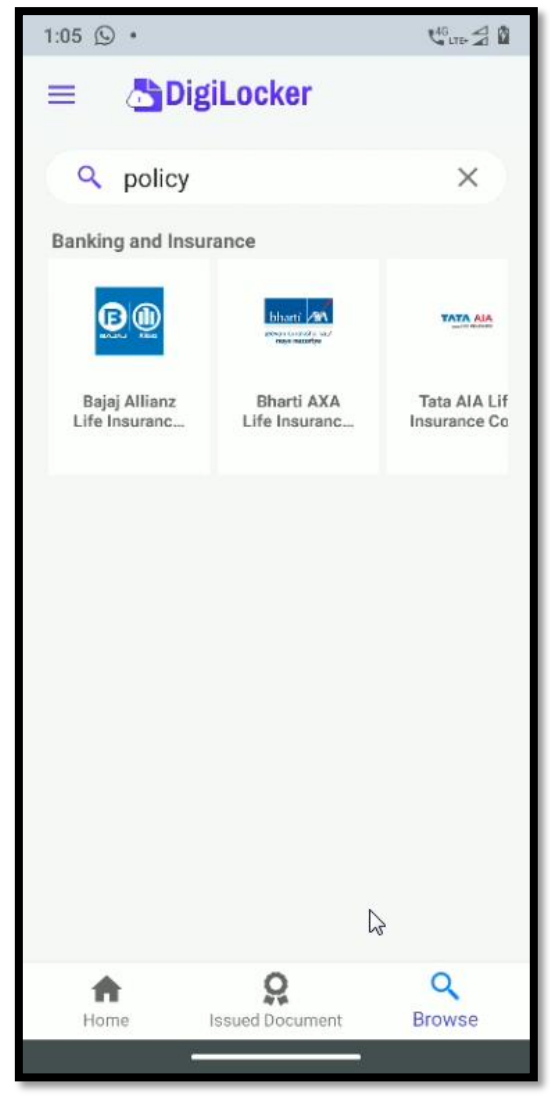

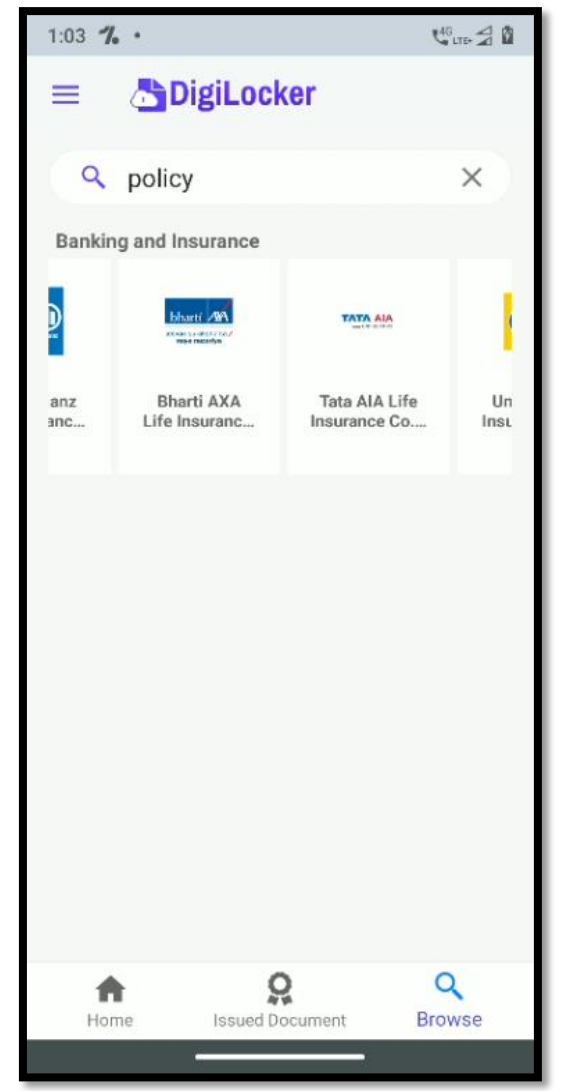

#### Search Functionality Suggestion

1. User should get related card search result even if user entered some wrong spellings or joint spellings in search bar.

Eg. if user enters aadhaarcard in search bar then output should return with Aadhaar card box view.

2. When there are multiple result of search bar then result should be shown in vertical order with all cards visible in screen which helps user to find card easily **OR** View all (x) option should be present for multiple results.

# Thank You